# 简介

欢迎访问"我的校外时间 - 哥伦比亚特区"(My Out of School Time DC, MOST-DC) 计划查找门户网站! MOST-DC 门户网站旨在帮助各家庭轻松使用此计划查找工具, 为其在哥伦比亚特区就读的子女寻找课后和/或暑期计划。MOST-DC 第一阶段门户 网站涵盖以下计划:校外时间资助与青少年成果办公室(Office of Out of School Time Grants and Youth Outcomes, OST 办公室)<sup>1</sup>资助的计划、华府公立学校 (DCPS)<sup>2</sup> 管理的计划,以及哥伦比亚特区公园与娱乐部 (DPR)管理的计划<sup>3</sup>。

MOST-DC 门户网站包含四个关键的筛选通道,您可根据学生的需求和家庭的优先 事项进行搜索、表明兴趣及应用筛选条件。下图展示了使用 MOST-DC 门户网站的 四个主要步骤。

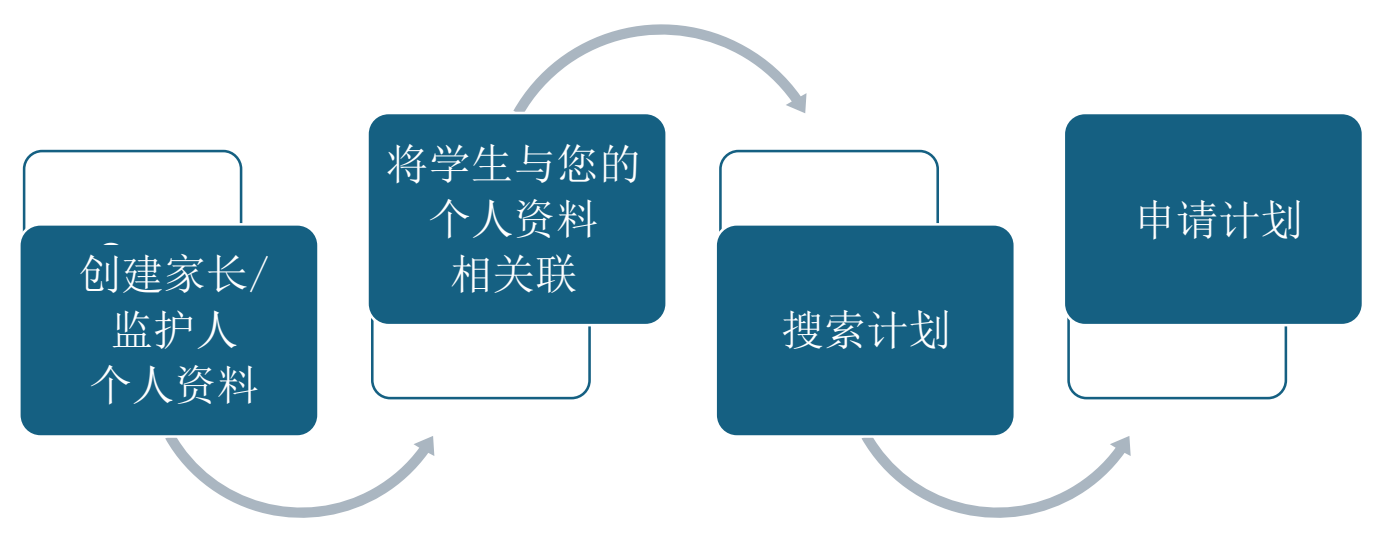

注-强烈建议仅一位家长/监护人创建个人资料。每名学生只能与一位家长/监护人的个人资料进行匹配。

如果您对 MOST-DC 门户网站有任何问题,或在访问其功能时遇到困难,请在 MOST-DC 门户网站上提交<u>支持请求工单</u>,或者通过以下网址联系 OST 办公室: mosthelpdesk.dc.gov。

GOVERNMENT OF THE

DISTRICT OF COLUMBIA

<sup>&</sup>lt;sup>1</sup>有关 OST 办公室资助计划的更多信息,请在<u>此处</u>查阅。

<sup>&</sup>lt;sup>2</sup>有关 DCPS 管理的 OST 计划的更多信息,请在<u>此处</u>查阅。

<sup>&</sup>lt;sup>3</sup>有关 DPR 管理的 OST 计划的更多信息,请在<u>此处</u>查阅。

# 目录

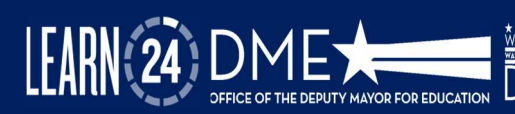

# 访问门户网站

要访问门户网站,请打开浏览器并转至<u>most.dc.gov</u>。

- ✓ 屏幕上将显示一条欢迎消息,如右图所示。点击右上角的"X"可关闭消息。
- ✓ MOST-DC 门户网站主页的顶部设有一个导航栏。其中包含以下五个选项:
  - FIND PROGRAMS (查找计划):可在 此处找到计划主页,点击"FIND
     PROGRAMS (查找计划)"按钮,即可跳转至计划主页。

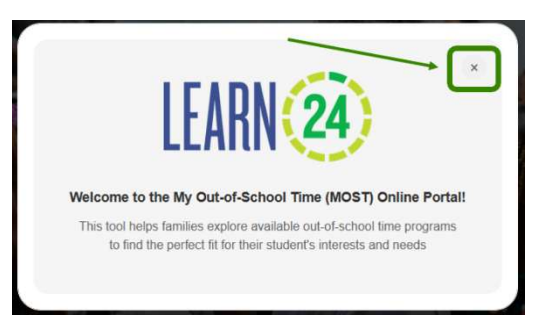

- USER GUIDE (用户指南):此下拉菜单将引导您进入包含 MOST-DC 门 户网站用户指南的页面。用户指南提供英语、西班牙语、阿姆哈拉语、 中文、越南语和法语版本。
- **SUBMIT SUPPORT TICKET (提交支持工单)**: 借助此选项,用户能够就 使用门户网站时遇到的技术问题提交支持工单。
- ENGLISH(英语)(语言选择器):通过此下拉菜单,您可以更改门户网站的语言。目前可供选择的语言有英语和西班牙语。注:某些要素(包括计划或组织名称)可能未翻译。
- SIGN IN (登录): 虽然可以在不登录的情况下搜索计划,但您必须登录 后才能在 MOST-DC 门户网站上"收藏"("点赞")或注册计划。请 参阅此处,了解如何创建家长/监护人个人资料。

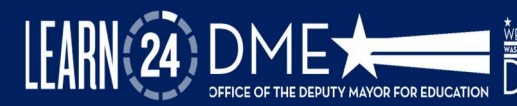

# 创建家长/监护人个人资料

创建 MOST-DC 门户网站账户需要完成 3 个步骤(详见下文)。

- 1. 创建用户名和密码;
- 2. 设置多重身份验证,以及
- 3. 填写家长/监护人个人资料。

一经完成,您将能够:

- ✓ 将学生与您的账户相关联(匹配)
- ✓ 搜索和收藏("点赞")计划,以及联系计划提供方
- ✔ 提交支持工单

1. 创建用户名和密码

前往 MOST.dc.gov,在导航栏的右上角选择"Sign In (登录)"。此时会弹出一个窗口。点击窗口底部的"Sign Up Now (立即注册)" (如下文第1处所示)。

点击"Sign Up Now (立即注册)"后,将打开"User Details (用户详情)"弹窗。 输入您的电子邮件地址,然后点击"Send Authentication Code (发送验证码)" (如下文第2处所示)。

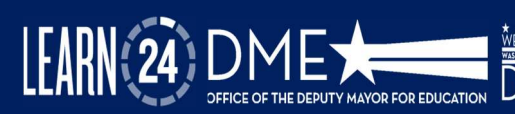

| Sign in                             | InstAtion            |   |
|-------------------------------------|----------------------|---|
| Sign in with your email address     | Send self-sites and  |   |
| Please enter your Email Address     |                      |   |
| tmail Address                       | New Exempt           |   |
| Please either your password         | Confine Ages Passand |   |
| Password                            | . Trid Name          |   |
| Forgot your peakword?               |                      |   |
| 500 million 1                       | Lathere              |   |
| Don't have an account ? Sign up now | templa Parelar       |   |
|                                     |                      |   |
|                                     |                      |   |
|                                     |                      | 8 |

| Verificat | ion Code    |               | * |
|-----------|-------------|---------------|---|
|           | Vorify codo | Sond new code |   |

验证码将发送至您在门户网站上输入的电子邮件地址。 收到验证码后,请返回门户网站,在左侧所示的框中 输入验证码。然后,选择"Verify code(验证此代 码)"。

随后,创建密码并确认该密码。最后,输入您的"First Name(名字)"、"Last Name(姓氏)"和"Mobile Number(手机号码)"。

## 2. 设置多重身份验证

所有门户网站用户账户均需设置多重身份验证,以确保学生数据的安全。出现提示时,请输入您的国家/地区代码和电话号码。然后,选择您希望接收验证码的方式 ——通过短信还是电话接收(如下文第1处所示)。

收到6位数的验证码后,请返回门户网站,输入该数字并选择"Verify code(验证 此代码)"(如下文第2处所示)。

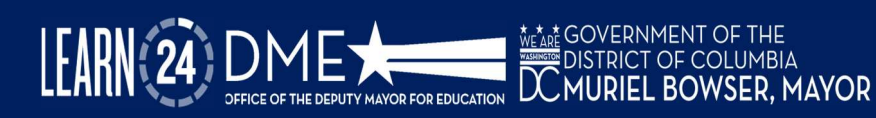

| Multi-factor                                                                       | LEARN (24)                                                                            |
|------------------------------------------------------------------------------------|---------------------------------------------------------------------------------------|
| Enter a number below that we can send a code via SMS or phone to authenticate you. | Multi-factor<br>authentication                                                        |
| United States (+1)                                                                 | Enter a number below that we can send a code via SMS or<br>phone to authenticate you. |
| Phone Number                                                                       | +1(555) 555-5555                                                                      |
| (555) 555-5555                                                                     | 271340                                                                                |
| Send Code                                                                          | Varihu Coda                                                                           |

注:每次访问门户网站时,均须使用所输入的电话号码确认您的账户。请确保在您计划使用门 户网站时,该电话号码可正常接收验证信息。

# 3. 填写家长/监护人个人资料

填写家长/监护人个人资料分为两个部分。第一部分是填写您的个人资料信息,第 二部分是确定授权接领人。

**要填写您的个人资料信息**:在右上角选择您的姓名,然后在个人资料页面顶部输入以下信息。标有星号(\*)的各项为必填项。

- First Name (名字) \*
- Last Name (姓氏) \*
- Ward (选区) \*
- Email (电子邮箱) \*
- Phone Number (电话号码) \*
- Relationship to Student (与学生的关系)
- Preferred Communication Method(首选通信方式)
- Language Preference(首选语言) 如果下拉列表中没有您的首选语言,请选择"My Preferred Language Not Available(我的首选语言不可用)"。

DISTRICT OF COLUMBIA

LEARN

|                                           | Welcome, Test Parent           |                                     |                         |   |
|-------------------------------------------|--------------------------------|-------------------------------------|-------------------------|---|
| 2 Parent/Guardian Proble                  | Profile Information            |                                     |                         |   |
| 🔁 Student(s) Information                  | First Name 1                   | Last Name *                         | Ward                    |   |
|                                           | A les                          | 类 Parent                            | Select                  | ~ |
| <ul> <li>Program Enrollment(s)</li> </ul> | tmal -                         | Phone Number                        | Relationship to Student |   |
|                                           | ■ Test@email.com               | C. (1553) 555-5555                  | Select                  | * |
|                                           | Preferred Communication Method | Language Preference                 |                         |   |
|                                           | O Imail O Text O Both          | English                             |                         | ٣ |
|                                           |                                | My Preferred Language Not Available |                         |   |

在您的个人资料信息下方,您将看到"Authorized Pickup Person(授权接领人)" 部分。您须提供至少一(1)位获授权在计划结束后接领学生之人员的联系信息。对 于授权接领人,需提供以下信息:名字、姓氏、电子邮箱、电话号码、与账户持 有人的关系。

为确保保存所有更改,请点击此页面底部的"Update(更新)"按钮。

您的家长/监护人个人资料现已填写完毕。点击<u>此处</u>获取有关如何搜索计划的说明,或点击<u>此处</u> 了解如何将学生与您的家长/监护人个人资料相关联。

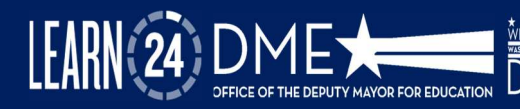

# 将学生与您的家长/监护人个人资料相关联

✓ 要将学生与您的家长/监护人个人资料相关联,请登录 MOST-DC 门户网站。 选择屏幕左侧栏中的"Student(s) Information(学生信息)"选项卡(如下 文第1处所示),然后点击蓝色的"Link Student(关联学生)"按钮(如下 文第2处所示)。

|                         | Student Information                                                                                                    |
|-------------------------|----------------------------------------------------------------------------------------------------|
| Parent/Guardian Profile | To complete a parent profile, consent must be completed by selecting YES/NO to the terms. Please note: Consent will only be utilized for families who register for DCPS<br>OSTP programs. Selecting NO does not prohibit you from registering for any OST programs in the portal. |
| Student(s) Information  | Student List                                                                                                    |
| Program Enrollment(s)   | First Name ↑ Last Name School Grade Level Child can walk home Record Release Consent Student Surv Photo Consent                                                                                                    |
|                         | There are no records to display.                                                                                                    |

- ✓ 在"Student Information (学生信息)"部分,输入学生的名字、姓氏,选 择其当前就读学校的名称以及出生日期。
- ✓ 在"Information Release Consent(信息发布同意)"部分,有一系列关于 "是"或"否"的问题,您必须予以作答。这些问题专门针对 DCPS 提供的 OST计划。

注:对任何一个同意问题选择"否",均不会妨碍您将学生与您的家长/监护人个人资料相关 联。

✓ 填写完所有必填字段(标有红色星号\*)后,点击页面底部的蓝色 "Submit (提交)"按钮。随后您将看到以下任一消息:

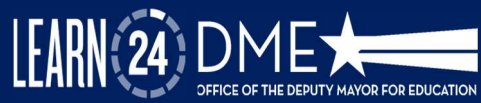

BOWSER, MAYOR

| 消息 1: Student Successfully Linked     | 消息 2: Student Not Linked(学生未关                                                            |
|---------------------------------------|------------------------------------------------------------------------------------------|
| (学生已成功关联)                             | 联)                                                                                       |
| ×<br>Successfully Linked the Student. | : Sc<br>cess<br>n d<br>a an<br>se r<br>Student not found! Please search via Alternate ID |
| 如果您看到上述消息,说明 <b>您的学生已</b>             | 如果您收到以下消息,则说明在我们的                                                                        |
| 成功关联,您可以开始为其注册校外时                     | 学生信息数据中未找到您的学生的相关                                                                        |
| 间计划。                                  | 数据。您需要输入一个备用 ID。                                                                         |

✓ 如果您收到上表中的消息 2,请点击"X"关闭弹出消息。在"Student Information(学生信息)"部分的顶部,选择"ALTERNATE ID(备用 ID)" (如下方绿色框出部分所示)。输入学生的"DOB(出生日期)"、DCPS ID (Aspen ID)或 USI(唯一学生标识符)号码。

| Link Student        |             |      |
|---------------------|-------------|------|
| ○ Student Details   | O Alternate | ID   |
| DOB *               |             |      |
| mm/dd/yyyy          | Ö           |      |
| DCPS ID (Aspen ID): |             | USI: |

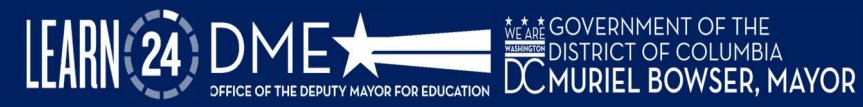

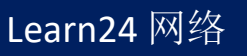

- ✓ 如果您不确定学生的 ID 号码,下方列表中包含了一些可以找到 DCPS ID 或 USI 的地方(您也可以致电学生就读的学校,询问学生的学校 ID 号码):
- 1. 成绩单
- 2. 进度报告
- 3. 学生注册表
- 4. 个人教育计划 (IEP) 文档
- 5. **学校 ID** 与在学校家长门户网站使用的号码相同。对于 DCPS 而言,此号码即 为在 Aspen 家长门户网站使用的号码。
- 6. USI 号码与在 My School DC Lottery 使用的号码相同
- ✓ 输入 ID 号码后,您将需要回答以下所包含的同意问题,然后点击蓝色的
   "Submit (提交)"按钮。
- ✔ 您将收到一条通知,说明学生是否已成功与您的账户关联。

学生关联成功后,您便可以<u>搜索并申请计划</u>,或者将其他学生与您的家长/监护人 个人资料相关联。

如果您仍无法关联您的学生,请提交<u>支持请求工单</u>,或通过以下网址联系 OST 办 公室: mosthelpdesk.dc.gov。

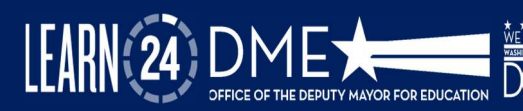

JRIEL BOWSER. MAYOR

#### 搜索和筛选计划

通过 MOST-DC 门户网站,家长可以快速轻松地搜索校外计划!您可以按**地址、学校名称或计划类型**进行搜索,也可以应用其他筛选条件进行搜索,以缩小选择范围。

#### ✓ 按地址或学校名称搜索

- 要搜索计划,请转到"Find Programs(查找计划)"。您将看到一个搜索
   栏和一张地图并排显示。
- 若要按地址搜索,请选择"Home Address(家庭住址)"(如下方蓝色框出部分所示),然后输入家庭住址。您还可以使用"Distance Selector(距离选择器)"选项调整距离。系统将根据输入的地址生成列表,并在地图上显示提供计划的地点。
- 若要按学校名称搜索,请选择"School Name(学校名称)"(如下方绿色框出部分所示),然后输入学校名称。您还可以使用"Distance Selector(距离选择器)"选项调整距离。系统将根据输入的学校名称,并在地图上显示提供计划的地点。

| Find Programs by  | Type of Programs                                |
|-------------------|-------------------------------------------------|
| Enter School Name | 🚖 School Based 🚱 Community Based 🌘 Rarks & Rec. |

#### MOST-DC 门户网站中的计划类型

目前,MOST-DC 门户网站上有三类计划:基于学校的计划、基于社区的计划以及 公园和娱乐计划。基于学校的计划由华府公立学校管理。基于社区的计划由 OST 办公室资助,可能设在学校或其他社区场所。公园和娱乐计划则由哥伦比亚特区公 园与娱乐部负责管理。下表概述了每类计划的一些主要特点及其注册流程链接:

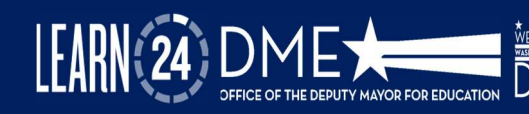

| 计划类型  | 图标<br>颜色 | 是否对任何人开放?         | 是否可以直接在 MOST-DC 门户网站上申请?                               |
|-------|----------|-------------------|--------------------------------------------------------|
| 基于学校  | 蓝色       | 否仅限于在该校注<br>册的青少年 | 是-有关如何申请 DCPS 校<br>外(课后)计划的详情,请<br>参见此处                |
| 基于社区  | 红色       | 是                 | 是 – 有关如何申请 OST 办公<br>室资助计划的详情,请 <u>参见</u><br><u>此处</u> |
| 公园和娱乐 | 绿色       | 是                 | 否 – 有关如何申请 DPR 计划<br>的详情,请 <u>参见此处</u> 。               |

各家庭可在门户网站上选择计划卡上 的心形图标,以表示对某一计划的兴趣。您须登录到您的MOST-DC个人资料,方可对任何列出的计划表示出兴趣或作出申请。点击心形图标后,校外时间计划提供方将收到通知,并与您联系,告知注册流程中的后续步骤。

点击心形图标还会将计划信息保存到 您的家长/监护人个人资料中。如此一 Marie Reed ASP () M, Tu, W, Th, F 3:30 PM - 6:30 PM Academic Cost Details Free program Location 2201 18TH STREET NW, WASHINGTON, DC, 20009

EARE GOVERNMENT OF THE

DISTRICT OF COLUMBIA

MURIEL BOWSER, MAYOR

来,您在继续浏览或等待注册窗口开放时,便可以记录所有感兴趣的计划。

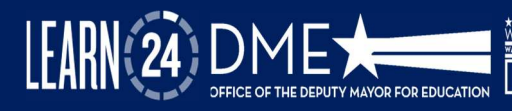

## 申请 DCPS 校外时间计划

2025-2026 学年, DCPS 校外时间计划 (DCPS OSTP) 将在新的"我的校外时间 DC" 门户网站上注册! 有关 DCPS OSTP 的信息,请在<u>此处</u>查阅。DCPS 秋季校外时间计 划将于 2025 年 5 月开始注册。

#### 要申请 DCPS 课后计划 (ASP):

- 1. 关联您的学生(在关联学生时,请务必注明其将在 2025-2026 学年就读的学校)
- 2. 输入您想要注册的学校的名称。
- 3. 点击写有"SCHOOL NAME, ASP(学校名称, ASP)"的计划卡
- 4. 点击"APPLY(申请)"。若该计划名额已满,请点击"WAITLIST(候补名单)"。

DCPS 注册采用自动化系统(先到先得)。系统会根据名额情况实时(提交或系统 更新后 5-10 分钟内)发出通知。

- 如有空位,您将收到一封确认您注册的电子邮件。
- 如名额已满,您将收到一封电子邮件或一条短信,确认您已进入候补名单。

如果您申请的第一个计划名额已满或您的学生无法注册,您可以搜索您所在地区的 其他计划。请参阅<u>此处</u>,了解如何搜索和筛选计划。

对于 DCPS OST 或 DCPS ASP,如有其他问题或需要了解其他信息,请在 MOST-DC 门户网站上提交支持请求工单,或致电 (202) 442-5002 或发送电子邮件至 afterschool.dcps@k12.dc.gov 联系 DCPS 校外时间计划。

#### 申请 OST 办公室资助的校外时间计划

校外时间资助与青少年成果办公室(OST 办公室)每年向哥伦比亚特区约 195 家校 外时间服务提供方提供资助。这些计划在学校和社区场所开展。若想告知某个 OST 计划提供方您有意申请其计划,可以点击心形图标或点击 "APPLY(申请)"来表 明兴趣。

要申请OST资助计划,您需要:

- 5. 将您的学生与您的家长/监护人账户相关联(请参阅<u>此处</u>,了解如何关联学生)。
- 6. 搜索并点击一项计划(OST 计划分为基于学校的计划和基于社区的计划)
- 7. 点击"APPLY(申请)"
- 8. 若该计划名额已满,请点击"WAITLIST(候补名单)"。

点击"APPLY(申请)"后,OST 计划提供方将收到您的申请通知。因为注册流程 因计划而异,所以OST提供方将直接与您联系,告知您注册其计划的后续步骤。完 成注册流程后,计划提供方将通过门户网站为您办理注册手续。

#### 学生注册得到确认并正式生效后,您将收到来自门户网站的自动电子邮件或短信。

#### 注:请定期查看您的电子邮件和短信,了解注册状态的最新信息。如果您学生的注册状态发生 变化(例如从候补转为已注册),您将收到通知。

如果您申请的第一个计划名额已满或您的学生无法注册,您可以搜索您所在地区的 其他计划。请参阅<u>此处</u>,了解如何搜索和筛选计划。

对于 OST 办公室资助计划,如有其他问题或需要了解其他信息,请在 MOST-DC 门 户 网 站 上 提 交 <u>支 持 请 求 工 单</u>,或 通 过 以 下 网 址 联 系 OST 办 公 室: mosthelpdesk.dc.gov。

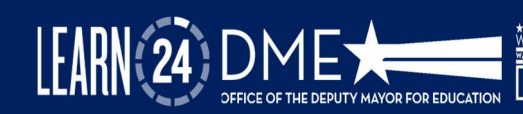

#### 申请公园与娱乐部计划

公园与娱乐部 (DPR) 在哥伦比亚特区各地提供了多个校外时间机会。这些计划均在基于社区的 DPR 娱乐中心开展。要申请 DPR 计划,请按照以下步骤操作:

- 9. 将您的学生与您的家长/监护人账户相关联(请参阅<u>此处</u>,了解如何关联学生)。
- 10. 点击计划(DPR 计划使用**绿色**图标)。请注意,对于 MOST-DC 第一阶 段门户网站, DPR 计划将不会按年级进行筛选。
- 11. 点击"APPLY(申请)"。
- 12. 您将被转至 DPR 计划的登陆页面。
- 13. 您将直接在 DPR 网站上申请。
- 14. 如果 DPR 计划需要付费,您可以直接在 DPR 网站上支付费用。
- **15.** DPR 计划可通过其 Rec Trac 注册系统获得,因此注册将根据名额自动进行。可通过 DPR 网站获取注册的即时通知。
- 16. 您将收到确认您学生注册的电子邮件或短信。

#### 注:请定期查看您的电子邮件和短信,了解注册状态的最新信息。如果您学生的注册状态发生 变化(例如从候补转为已注册),您将收到通知。

如果您申请的第一个计划名额已满或您的学生无法注册,您可以搜索您所在地区的 其他计划。请参阅<u>此处</u>,了解如何搜索和筛选计划。

对于 OST 资助计划,如有其他问题或需要了解其他信息,请在 MOST 门户网站上提 交支持请求工单,或通过以下网址联系 OST 办公室: mosthelpdesk.dc.gov。

DISTRICT OF COLUMBIA

## 提交支持请求工单

Service Now 在 MOST-DC 门户网站上提供了支持工单系统。如果您有任何问题或需要任何其他支持,可提交支持工单。工单将分配给您请求获得其支持的相应机构或 学校。

要提交支持工单:

- 17. 选择位于顶行导航栏中的 "Submit Support Request (提交支持请求)"。
- 18. 如已登录,工单将自动 填充您的姓名、电子邮箱和 电话号码。
- **19.** 如未登录,您须输入这些信息。
- 20. 选择工单主题。
- 21. 简要描述您的问题。
- 22. 点击表单底部的绿色"Submit(提交)"按钮。
- 23. 技术援助支持人员将会与您联系。

您可以在家长/监护人个人资料中查看或追踪支持工单的状态。工单创建、更新以 及解决状态均将通过电子邮件发送给您。相关机构将在 48 小时内对您的工单作出 回应。

注:如果您提交的支持工单与学校相关的注册问题有关,请在工单描述中注明学校名称。

对于"我的校外时间 DC"门户网站上的所有 OST 计划,如有其他问题或需要了解 其他信息,请提交支持请求工单或访问:mosthelpdesk.dc.gov。

|                   | Let Us Help You With Your Request |        |
|-------------------|-----------------------------------|--------|
|                   |                                   |        |
| Full Name         |                                   |        |
| A Test Parent     |                                   |        |
| Email             |                                   |        |
| Test@email.com    |                                   |        |
| Phone             |                                   |        |
| ta (555) 555-5555 |                                   |        |
| Ticket Details    |                                   |        |
| Topic *           |                                   |        |
| Select a topic    |                                   |        |
| Description       |                                   |        |
|                   |                                   |        |
|                   |                                   |        |
|                   |                                   |        |
|                   |                                   | Submit |
|                   |                                   | 5      |